# Compliance Recall Code: 90L8

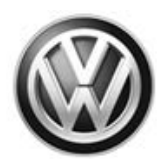

| Subject                  | Brake System Software – Instrument Cluster Warning Noncompliance                                                                                                    |
|--------------------------|----------------------------------------------------------------------------------------------------|
| Release Date             | March 07, 2019                                                                                                    |
| Affected Vehicles        | U.S.A. & CANADA: Certain 2019 MY Volkswagen Beetle & Beetle Convertible                                                                                                    |
|                          | Check Campaigns/Actions screen in Elsa on the day of repair to verify that a VIN qualifies for repair under this action. Elsa is the <u>only</u> valid campaign inquiry & verification source.                                                                                                    |
|                          | ✓ Campaign status must show "open."                                                                                                    |
|                          | <ul> <li>If Elsa shows other open action(s), inform your customer so that the work can also be completed at the<br/>same time the vehicle is in the workshop for this campaign.</li> </ul>                                                                                                    |
| Problem Description      | When the ESP or ABS control unit detects a failure in the brake system regarding the brake force distribution EBV, no visual warning is displayed in the instrument cluster. Because the driver will not see a warning in the instrument cluster when the malfunction occurs, there is a risk of losing control of the car during emergency braking. This may lead to a crash without warning.                                                                                                    |
| <b>Corrective Action</b> | Criteria 01 vehicles: Update instrument cluster software.                                                                                                    |
|                          | Criteria 02 vehicles: Replace instrument cluster (USA: 12 vehicles / Canada: 3 (three) vehicles)                                                                                                    |
| Parts Information        | Criteria 01 vehicles: Software update only; no parts required.                                                                                                    |
|                          | Criteria 02 vehicles: Replace instrument cluster. Due to the small number of affected vehicles, parts will not be allocated prior to launch. If you need parts to support this recall repair, please contact the Parts Specialists via phone (800-767-6552), email (VWoAPartsSpecialists@vw.com) or chat/text with the VIN to order.                                                                                                    |
| Code Visibility          | On or about March 07, 2019, affected vehicles will be listed on the Inventory Vehicle Open Campaign Action report under My Dealership Reports (found on <u>www.vwhub.com</u> & OMD Web). A list will not be posted for dealers who do not have any affected vehicles.                                                                                                    |
|                          | On or about March 07, 2019, this campaign code will show open on affected vehicles in Elsa.                                                                                                    |
|                          | On or about March 07, 2019, affected vehicles will be identified with this campaign code in the VIN Lookup tool at <u>www.vw.com</u> and on the NHTSA VIN lookup tool at <u>www.safercar.gov</u> .                                                                                                    |
| Owner Notification       | Owner notification will take place in March 2019. Owner letter examples are included in this bulletin for your reference.                                                                                                    |
| Additional Information   | Please alert everyone in your dealership about this action, including Sales, Service, Parts and Accounting personnel. Contact Warranty if you have any questions.                                                                                                    |
|                          | IMPORTANT REMINDER ON VEHICLES AFFECTED BY SAFETY & COMPLIANCE RECALLS                                                                                                    |
|                          | <u>New Vehicles in Dealer Inventory:</u> It is a violation of federal law for a dealer to deliver a new motor vehicle or any new or used item of motor vehicle equipment (including a tire) covered by this notification under a sale or lease until the defect or noncompliance is remedied. By law, dealers must correct, prior to delivery for sale or lease, any vehicle that fails to comply with an applicable Federal Motor Vehicle Safety Standard or that contains a defect relating to motor vehicle safety. |
|                          | Pre-Owned Vehicles in Dealer Inventory: Dealers should not deliver any pre-owned vehicles in their inventory which are involved in a safety or compliance recall until the defect has been remedied.                                                                                                    |
|                          | Dealers must ensure that every affected inventory vehicle has this campaign completed <u>before</u> <u>delivery to consumers</u> .                                                                                                    |
|                          | Fill out and affix Campaign Completion Label (CAMP 010 000) after work is complete.<br>Labels can be ordered at no cost via the Compliance Label Ordering portal at <u>www.vwhub.com</u> .                                                                                                    |

#### **Claim Entry Instructions**

After campaign has been completed, enter claim as soon as possible to help prevent work from being duplicated elsewhere. Attach the Elsa screen print showing action open on the day of repair to the repair order.

If customer refused campaign work:

- U.S. dealers: Submit request via WISE under the Campaigns/Update/Recall Closure option.  $\checkmark$
- √ Canada dealers: Upload the repair order [signed by customer] to Volkswagen WIN/Operations/Campaign Closure.

| Service Number      | 90L8                                                                                                    |                  |                    |
|---------------------|----------------------------------------------------------------------------------------------------|------------------|--------------------|
| Damage Code         | 0099                                                                                                    |                  |                    |
| Parts Vendor Code   | WWO                                                                                                    |                  |                    |
| Claim Type          | Sold vehicle: 7 10                                                                                                    |                  |                    |
|                     | Unsold vehicle: 7 90                                                                                                    | 1                |                    |
| Causal Indicator    | Mark labor as causa                                                                                                    | I                |                    |
| Vehicle Wash/Loaner | Do not claim wash/loaner under this action                                                                                                    |                  |                    |
|                     | <b>U.S.A.:</b> Loaner/rental coverage cannot be claimed under this action. However, loaner/rental may be covered under the mobility program. Please refer to section 3.30 in the Volkswagen Warranty Policy and Procedures Manual for loaner claims information and reimbursement details. |                  |                    |
|                     | <b>Canada:</b> Loaner/rental coverage cannot be claimed under this action. Please refer to the Volkswagen Service Loaner Program to determine loaner eligibility.                                                                                                    |                  |                    |
| Criteria I.D.       | 01                                                                                                    |                  |                    |
|                     | Update instrument c                                                                                                    | luster software. |                    |
|                     | Labor operation:                                                                                                    | 9025 25 99       | 50 T.U.            |
| Criteria I.D.       | 02                                                                                                    |                  |                    |
|                     | Replace and program new instrument cluster                                                                                                    |                  |                    |
|                     | Labor operation:                                                                                                    | 9025 55 99       | 70 T.U.            |
|                     | Quantity                                                                                                    | Part Number      | Description        |
|                     | 1.00                                                                                                    | 5C5920976M       | Instrument Cluster |
|                     |                                                                                                    |                  |                    |

<MONTH YEAR>

<CUSTOMER NAME> <CUSTOMER ADDRESS> <CUSTOMER CITY STATE ZIPCODE>

This notice applies to your vehicle: <VIN>

NHTSA: 19V094

#### Compliance Recall 90L8 - Brake System Software – Instrument Cluster Warning Noncompliance Subject: Certain 2019 Model Year Volkswagen Beetle & Beetle Convertible

Dear Volkswagen Owner,

This notice is sent to you in accordance with the National Traffic and Motor Vehicle Safety Act. Volkswagen has decided that certain 2019 model year Volkswagen Beetle and Beetle Convertible vehicles fail to conform to 49 CFR 571.135 - Standard No. 135; Light vehicle brake systems and 49 CFR 571.101 - Standard No. 101; Controls and displays. Our records show that you are the owner of a vehicle affected by this action.

| What is the issue?                                                 | When the ESP or ABS control unit detects a failure in the brake system regarding the brake force distribution EBV, no visual warning is displayed in the instrument cluster. Because the driver will not see a warning in the instrument cluster when the malfunction occurs, there is a risk of losing control of the car during emergency braking. This may lead to a crash without warning. |
|--------------------------------------------------------------------|----------------------------------------------------------------------------------------------------|
| What will we do?                                                   | This recall repair will be performed for you free of charge.                                                                                                    |
|                                                                    | To correct this noncompliance, your authorized Volkswagen dealer will update the instrument cluster software, which will take about an hour to complete.                                                                                                    |
|                                                                    | A very small number of vehicles will also receive a new instrument cluster. If this is needed for your vehicle, the work will take about an hour to complete.                                                                                                    |
| What should you do?                                                | Please contact your authorized Volkswagen dealer without delay to schedule this recall repair. To set up an appointment online, please visit <u>www.vw.com/find-a-dealer.</u>                                                                                                    |
|                                                                    | Please make sure to bring all sets of vehicle keys to your repair appointment.                                                                                                    |
| Lease vehicles and<br>address changes                              | If you are the lessor and registered owner of the vehicle identified in this action, the<br>law requires you to forward this letter immediately via first-class mail to the lessee<br>within ten (10) days of receipt. If you have changed your address or sold the vehicle,<br>please fill out the enclosed prepaid Owner Reply card and mail it to us so we can<br>update our records.       |
| Can we assist you<br>further?                                      | If your authorized Volkswagen dealer fails or is unable to complete this work free of charge within a reasonable time, or if you should have any questions about this communication, please reach out to us using your preferred method of communication at <u>www.vw.com/contact</u> or by calling us at 800-893-5298.                                                                        |
| Checking your vehicle<br>for open Recalls and<br>Service Campaigns | To check your vehicle's eligibility for repair under this or any other recall/service campaign, please visit <u>www.vw.com/owners/recalls</u> and enter your Vehicle Identification Number (VIN) into the Recall/Service Campaign Lookup tool.                                                                                                    |

If you still cannot obtain satisfaction, you may file a complaint with: The Administrator, National Highway Traffic Safety Administration, 1200 New Jersey Avenue, SE., Washington, DC 20590; or call the toll-free Vehicle Safety Hotline at 1-888-327-4236 (TTY: 1-800-424-9153); or go to http://www.safercar.gov.

We apologize for any inconvenience this matter may cause; however we are taking this action to help ensure your safety and continued satisfaction with your vehicle.

Sincerely,

Volkswagen Customer Protection

The repair information in this document is intended for use only by skilled technicians who have the proper tools, equipment and training to correctly and safely maintain your vehicle. These procedures are not intended to be attempted by "do-it-yourselfers," and you should not assume this document applies to your vehicle, or that your vehicle has the condition described. To determine whether this information applies, contact an authorized Volkswagen dealer. ©2019 Volkswagen Group of America, Inc. and Volkswagen Canada. All Rights Reserved. March 2019

<MONTH YEAR>

<CUSTOMER NAME> <CUSTOMER ADDRESS> <CUSTOMER CITY STATE ZIPCODE>

This notice applies to your vehicle: <VIN>

#### Subject: Compliance Recall 90L8 - Brake System Software – Instrument Cluster Warning Noncompliance Certain 2019 Model Year Volkswagen Beetle & Beetle Convertible

Dear Volkswagen Owner,

This notice is sent to you in accordance with the requirements of the Motor Vehicle Safety Act. Volkswagen has decided that certain 2019 model year Volkswagen Beetle and Beetle Convertible vehicle fail to conform to CMVSS 101 - Controls, Tell-tales, Indicators and Sources of Illumination and CMVSS 135 - Light Vehicle Brake Systems. Our records show that you are the owner of a vehicle affected by this action.

| What is the issue?                    | When the ESP or ABS control unit detects a failure in the brake system regarding the brake force distribution EBV, no visual warning is displayed in the instrument cluster. Because the driver will not see a warning in the instrument cluster when the malfunction occurs, there is a risk of losing control of the car during emergency braking. This may lead to a crash without warning. |
|---------------------------------------|----------------------------------------------------------------------------------------------------|
| What will we do?                      | This recall repair will be performed for you free of charge.                                                                                                    |
|                                       | To correct this noncompliance, your authorized Volkswagen dealer will update the instrument cluster software, which will take about an hour to complete.                                                                                                    |
|                                       | A very small number of vehicles will also receive a new instrument cluster. If this is needed for your vehicle, the work will take about an hour to complete.                                                                                                    |
| What should you do?                   | Please contact your authorized Volkswagen dealer without delay to schedule this recall repair.                                                                                                    |
|                                       | Please make sure to bring all sets of vehicle keys to your repair appointment.                                                                                                    |
| Lease vehicles and<br>address changes | If you are the lessor and registered owner of the vehicle identified in this action, the law requires you to forward this letter immediately via first-class mail to the lessee within ten (10) days of receipt. If you have changed your address or sold the vehicle, please fill out the enclosed prepaid Owner Reply card and mail it to us so we can update our records.                   |
| Can we assist you<br>further?         | If your authorized Volkswagen dealer fails or is unable to complete this work free of charge within a reasonable time, please contact Customer Relations, Monday through Friday from 8AM to 8PM EST by phone at 1-800-822-8987 or via our "Contact Us" page at <u>www.vw.ca</u> .                                                                                                    |

We apologize for any inconvenience this matter may cause; however we are taking this action to help ensure your safety and continued satisfaction with your vehicle.

Sincerely,

Volkswagen Customer Protection

- Damages resulting from improper repair or failure to follow these work instructions are the dealer's • responsibility and are not eligible for reimbursement under this action.
- Diagnosis and repair of pre-existing conditions in the vehicle are not covered under this action.

# **Required Tools**

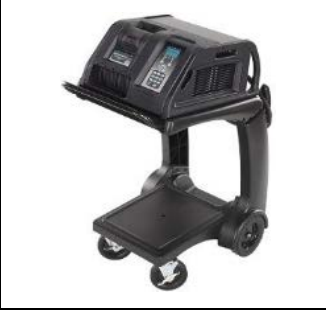

Battery Tester/Charger - GRX3000VAS-

(or equivalent)

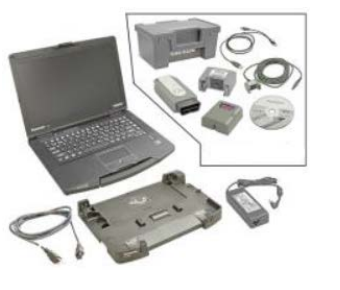

**Diagnostic Tester** -VAS6150X/VAS6160-(or equivalent)

# **Repair Instruction**

# Section A - Check for Previous Repair

# 

If Campaign Completion label is present, no further work is required.

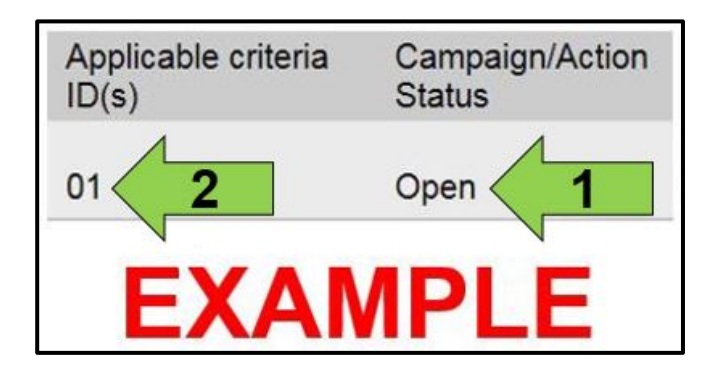

Enter the VIN in Elsa and proceed to the "Campaign/Action" screen.

### 

On the date of repair, print this screen and keep a copy with the repair order.

- Confirm the Campaign/Action is open <arrow 1>. If the status is closed, no further work is required.
- Note the Applicable Criteria ID <arrow 2> for use in determining the correct work to be done and corresponding parts associated.

For Criteria 01: Proceed to Section B.

For Criteria 02: Proceed to Section C.

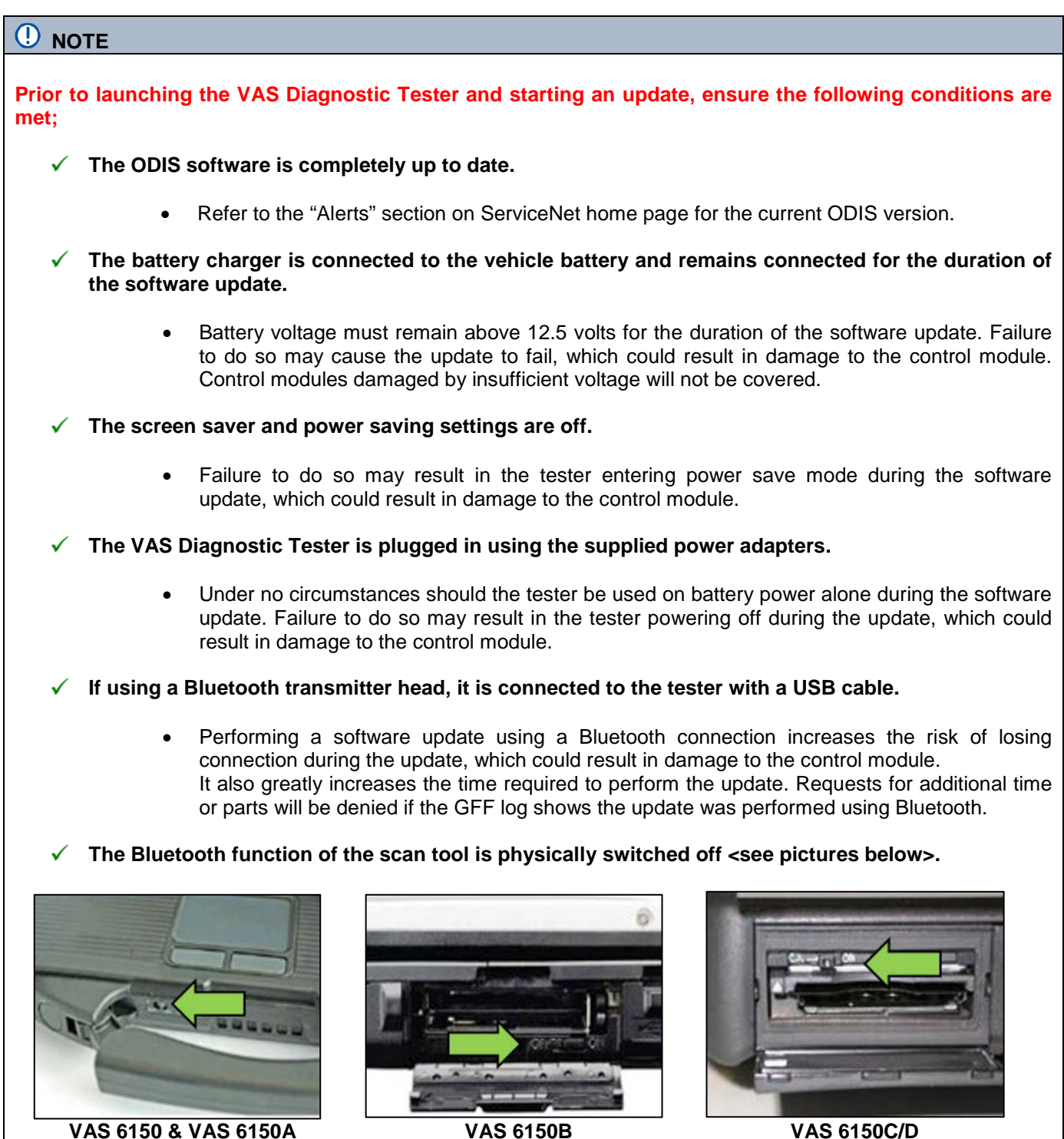

VAS 6150C/D (Left side behind SC/EX door)

The repair information in this document is intended for use only by skilled technicians who have the proper tools, equipment and training to correctly and safely maintain your vehicle. These procedures are not intended to be attempted by "do-it-yourselfers," and you should not assume this document applies to your vehicle, or that your vehicle has the condition described. To determine whether this information applies, contact an authorized Volkswagen dealer. ©2019 Volkswagen Group of America, Inc. and Volkswagen Canada. All Rights Reserved. March 2019

(Right side behind WIRELESS door)

(Front panel behind handle)

Radiator Fan(s) may cycle ON high speed during the Update Process! There is a serious risk that personal injury may result if contact is made with spinning fan blades. Keep hands and all objects away from Radiator Fan(s) during Update Process!

# (**i**) TIP

To Update-Programming using SVM, review and follow instructions in Technical Bulletin 2014603: Software Version Management (SVM) Operating Instructions.

The SVM Process must be completed in its entirety so the database receives the update confirmation response. A warranty claim may not be reimbursed if there is no confirmation response to support the claim.

- Open the hood.
- Open the battery cover.
- Switch the ignition on.
- Apply the parking brake.
- Switch off all consumers (headlights, heated seats, climate control, etc.).
- Connect the VAS6150X/VAS6160X Diagnostic • Tester to the vehicle.
- Start the ODIS program. •
- Attach the GRX3000VAS Tester/Charger (or equivalent) to the vehicle battery.

#### 

#### Vehicles with Battery Monitoring Control Module -J367- and/or an EFB Battery:

When connecting the charger to the battery, connect the positive cable to the positive terminal of the battery and connect the negative cable to the grounding lug on the chassis. DO NOT connect the ground cable directly to negative terminal of the battery.

Turn the hazards on. •

### 

The procedure may cancel itself if the hazard warning lights are not switched on. The hazard warning lights prevent the system from switching to bus sleep mode during the update.

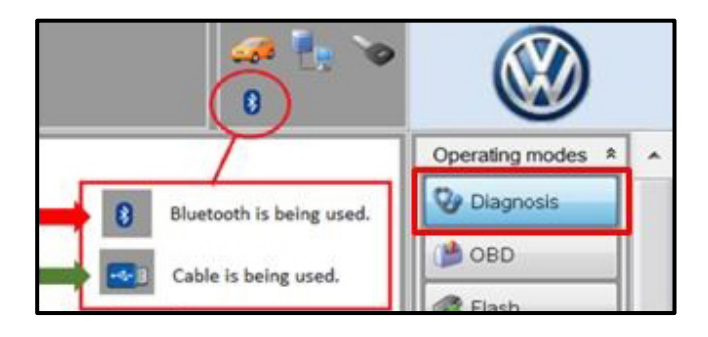

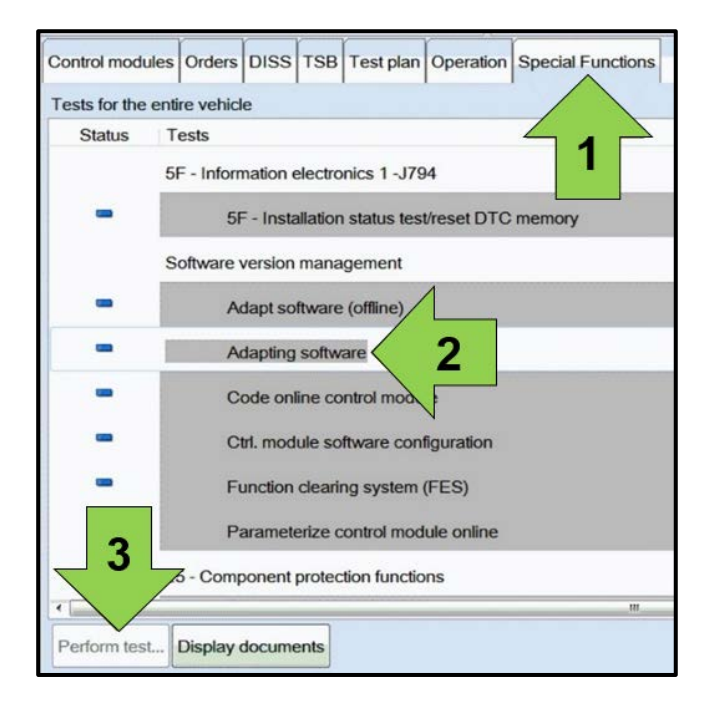

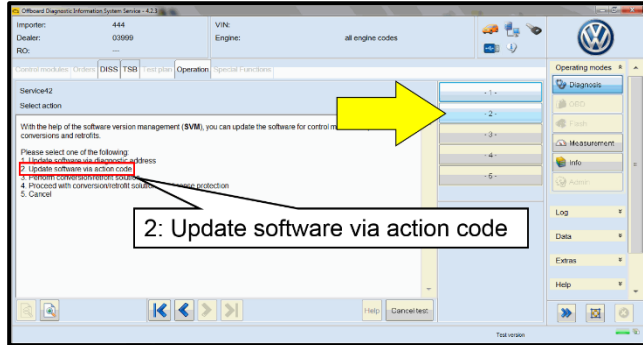

- Confirm that scan tool is communicating with • the diagnostic head by USB <Green Arrow>.
  - If the Bluetooth symbol is shown <Red 0 Arrow> then disconnect the diagnostic head from the vehicle and reconnect the USB cable to the diagnostic head and then reattach to the vehicle.
- Upon ODIS startup, verify the "Diagnosis" operating mode is selected <as shown>.
- Once the GFF scan is complete, select "Special • functions" <arrow 1>, then "Adapting software" <arrow 2>, then select "Perform test" <arrow 3>.

Select option 2 to "Update software via action • code".

|           | aa 🦺 🗞 |                                                                                                    | ) |   |
|-----------|--------|----------------------------------------------------------------------------------------------------|---|---|
|           |        | Online help                                                                                                    |   | ^ |
|           | 4      | 🍪 Support                                                                                                    |   |   |
|           | Accept |                                                                                                    |   |   |
| /^        |        | Info                                                                                                    | × |   |
|           |        | Trace                                                                                                    | * |   |
| read out. |        | Bus trace                                                                                                    |   |   |
|           |        | Record                                                                                                    |   |   |
|           |        | Cancel                                                                                                    |   |   |
|           |        | End                                                                                                    |   |   |
|           |        | Constant of the second second s |   |   |

#### Using Bluetooth for this action is PROHIBITED!

Damage caused to electronic components (e.g. ECM, TCM, etc.) during the SVM flash process is not covered.

Enter the corrective action code (SVM code) as • listed below.

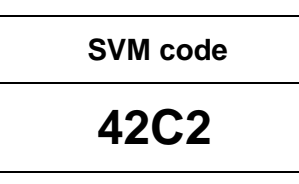

- Select "Accept" <arrow> and follow the on • screen prompts.
- During the flash, this screen appears when each • of the following operations are performed:
  - o Flashing

# **i** TIP

If the software in the vehicle is already current, a message may appear indicating this. If this occurs, complete the ODIS test plan and send the diagnostic protocol online.

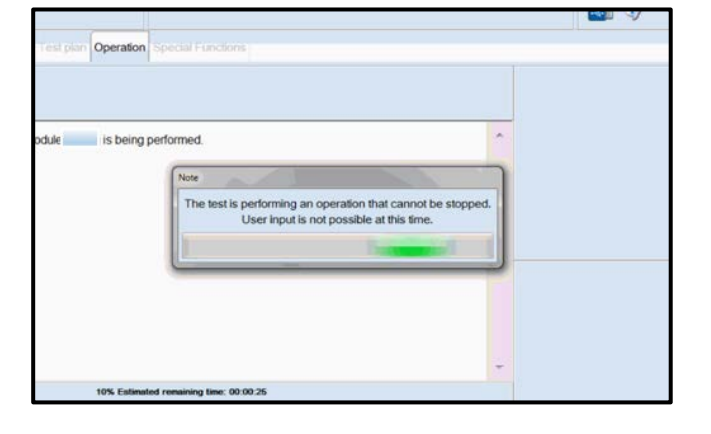

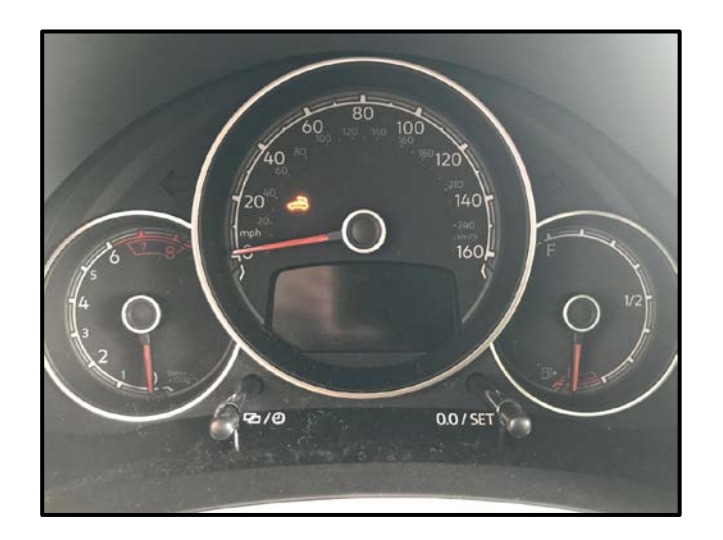

# **i** TIP

During the flash, the instrument cluster may go blank, or illuminate just the convertible top icon (even on non-convertibles). This is normal. Do not cycle the ignition unless prompted by the test plan.

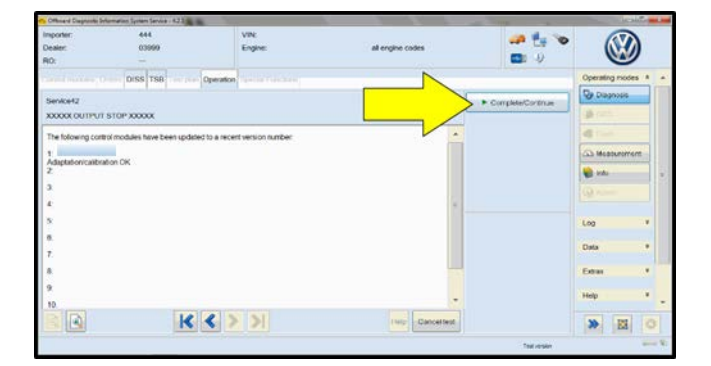

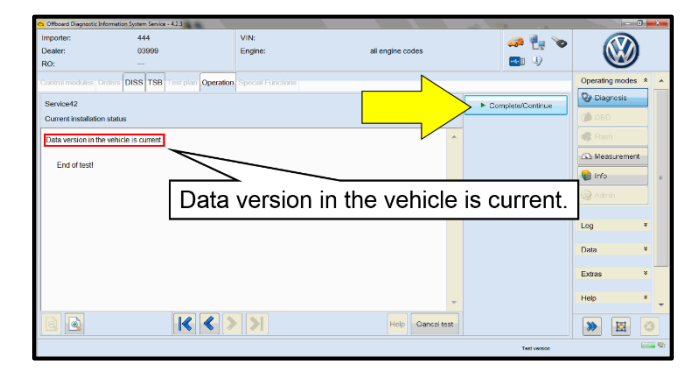

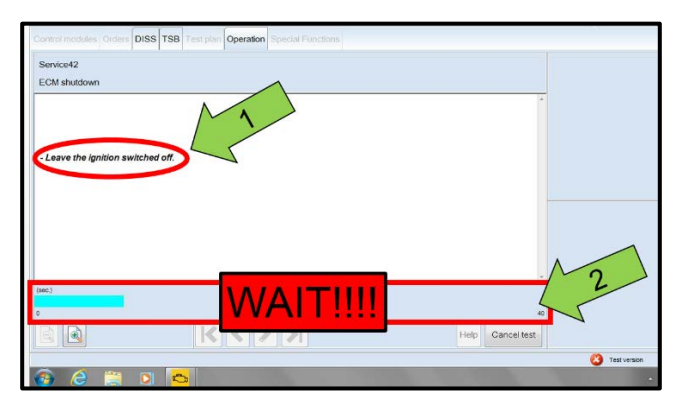

| Electronics Rear Lef    | ft (Door electronics left rear                        | (LIN bus)) ( | (1K09597   | 03Q 11 | 20 J38 |
|-------------------------|-------------------------------------------------------|--------------|------------|--------|--------|
| Electronics Rear Rig    | ght (Door electronics right r                         | ear (LIN bus | s)) (1K095 | 9704Q  | 1120   |
| es 1 (03 - ABS/EDS/     | ASR/ESP Mark 60 EC) (1)                               | K0907379A    | C 0101     | ESP FR | ONT M  |
| ring Assistance (44 -   | Measurement                                           | sch. (G      | b) (1K190  | 9144M  | 1901   |
| ig (16 - Airbag VW8i    | Identify control module                               |              |            | (34)   |        |
| obilizer (Immobilizer - | Select version                                        | P 1222       | ІММО       | 3HL)   |        |
|                         | Check DTC memory                                      |              |            | ,      |        |
| lule List Componen      | Read all DTC memories                                 | ulpment list |            |        |        |
| Sorting                 | Guided Functions                                      |              |            |        |        |
|                         | Control module OBD                                    |              |            |        |        |
| 🕘 🚳                     | Vehicle OBD                                           |              | -          |        |        |
| Sorting                 | Guided Functions<br>Control module OBD<br>Vehicle OBD |              | _          |        |        |

• Select Complete/Continue <arrow> after each operation is completed.

- When the SVM update is complete a confirmation message may be displayed <as shown>.
- Select "Complete/Continue" <arrow>.

# 

- It is **IMPERATIVE** that <u>ALL</u> of the ignition cycle on/off delay requests are fulfilled in their entirety during this flash process <arrow 1>.
- Failing to wait for the ignition on/off timing cycle to complete (progress bar and countdown timer <arrow 2>) before cycling the ignition on/off MAY damage a control module.
- Damage to control modules as a result of failing to wait the specified time displayed by the progress bar and countdown timer <arrow 2> are <u>NOT</u> covered under this action.
- After the software update is completed and before sending the GFF Log Online:
  - Select the "Control Module" tab.
  - Scroll down and right click on the module that was updated (**0017**).
  - Select "Identify Control Module" <arrow>.

| n (00A5 - Fron | t sensor for driver assistant systems) (3Q0980654H 0272 MQB_B_MFK                                                      | 3Q0980654A |
|----------------|----------------------------------------------------------------------------------------------------|------------|
| ion module) (3 | Exit GFF: End GFF?                                                                                                    |            |
|                | Al DTC memory entries were erased. There are new or known<br>DTC memory entries. Calculate a new test plan?     Yes No |            |
|                | *                                                                                                    |            |

Exit GFF and send diagnostic protocol online when prompted.

## 

Static communication faults may store in various control modules during the flash. These faults can only be cleared by following one of these steps:

- Drive the vehicle a short distance (around the parking lot, for example).
- After selecting "Yes", turn the ignition off for 30 seconds, turn it back on and repeat the GFF exit program.
- Clear faults using OBD (an additional key cycle may also be required).
- Release the parking brake. •
- Disconnect the VAS tester.
- Switch off and disconnect the battery charger.
- Reinstall the battery cover.

#### Proceed to Section D.

# Section C – Criteria 02: Replace Instrument Cluster

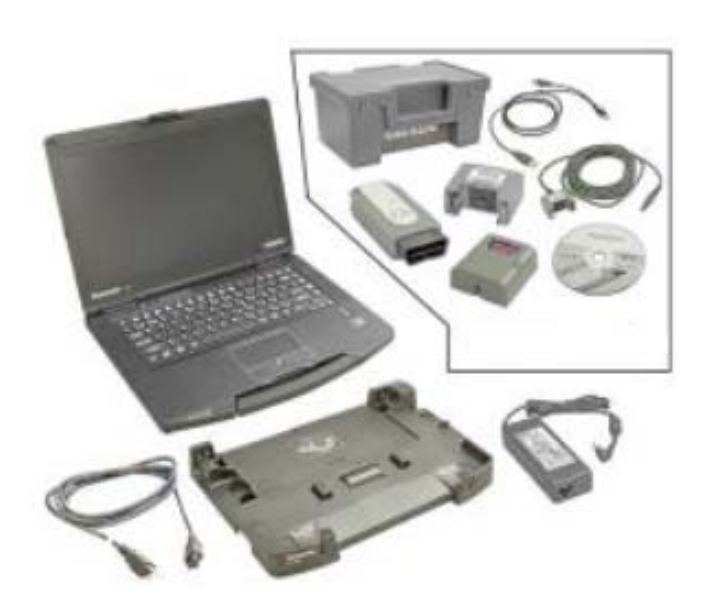

# **I**NOTE

- The instrument cluster is part of the immobilizer system. Be certain that ALL of the currently programmed vehicle keys are present before continuing with this procedure.
- Failure to have all keys present during the procedure may result in the immobilizer system not recognizing a key, which would result in a failure to start the vehicle with the un-programmed key.
- Connect the VAS6150X/VAS6160X Diagnostic Tester to the vehicle.
- Start the ODIS program.
- Attach the GRX3000VAS Tester/Charger (or equivalent) to the vehicle battery.
- Select the "Replacing" function for the • instrument cluster control module in Guided Fault Finding. Refer to Vehicle Diagnostic Tester and follow the on-screen prompts.
- When instructed to do so, proceed to the next step and remove the old control module.

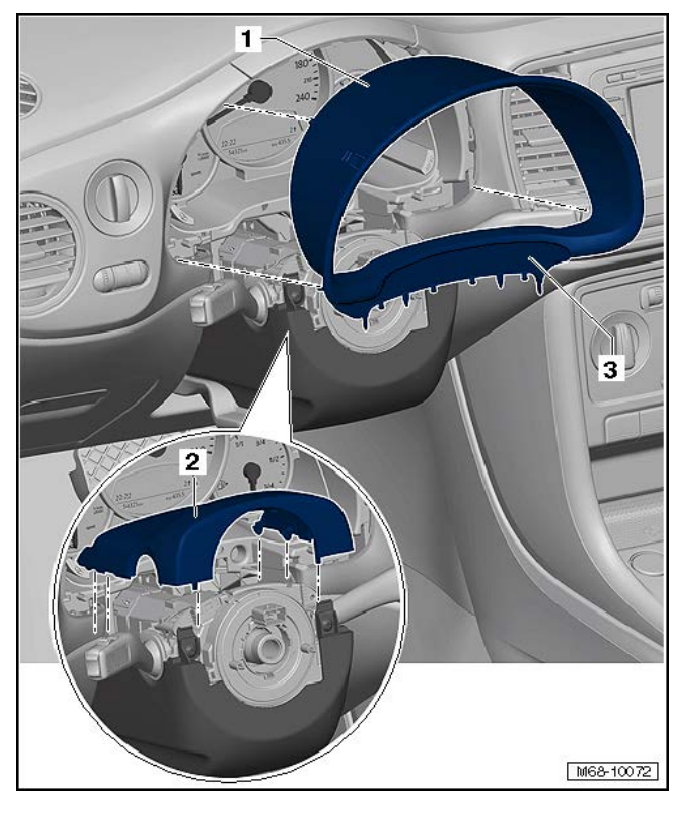

- Turn off the ignition and all electrical equipment and remove the ignition key.
- Move the steering wheel to the lowest position.
- Adjust the steering wheel depth (reach) so it is in the fully extended position.
- Loosen the gap cover <3> from the mounts on the upper steering column trim panel <2> using the Trim Removal Wedge -3409-. It is not necessary to remove the complete steering column trim.
- Remove the instrument cluster trim panel <1> from the instrument panel.

- Remove the bolts <2 and 3>.
- Pull the instrument cluster <1> back out of the instrument panel while being careful of the connected wires.

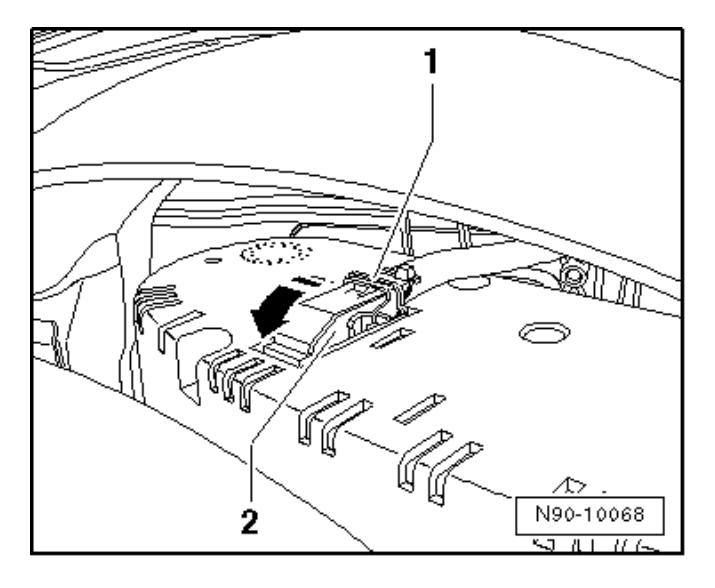

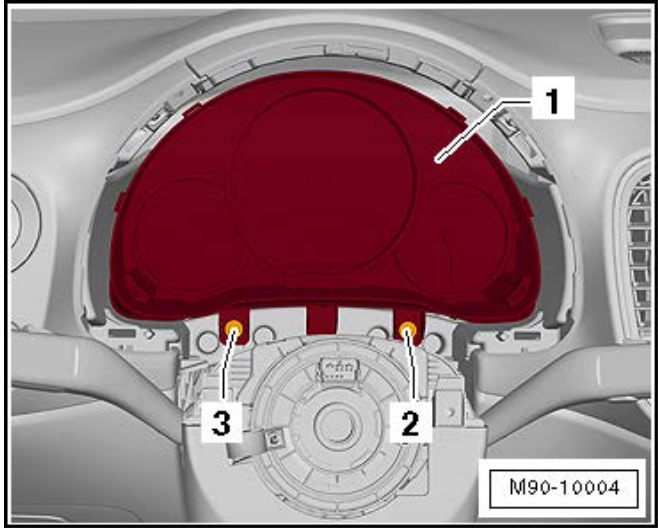

- Move the securing bracket <1> in the direction • of the <arrow> and remove the connector <2>.
- Remove the instrument cluster from the vehicle. •
- Connect the new instrument cluster to the • connector <2> and close the securing bracket <1>.

Install the new instrument cluster in reverse • order of removal and tighten the bolts <2 and 3> to 2 Nm.

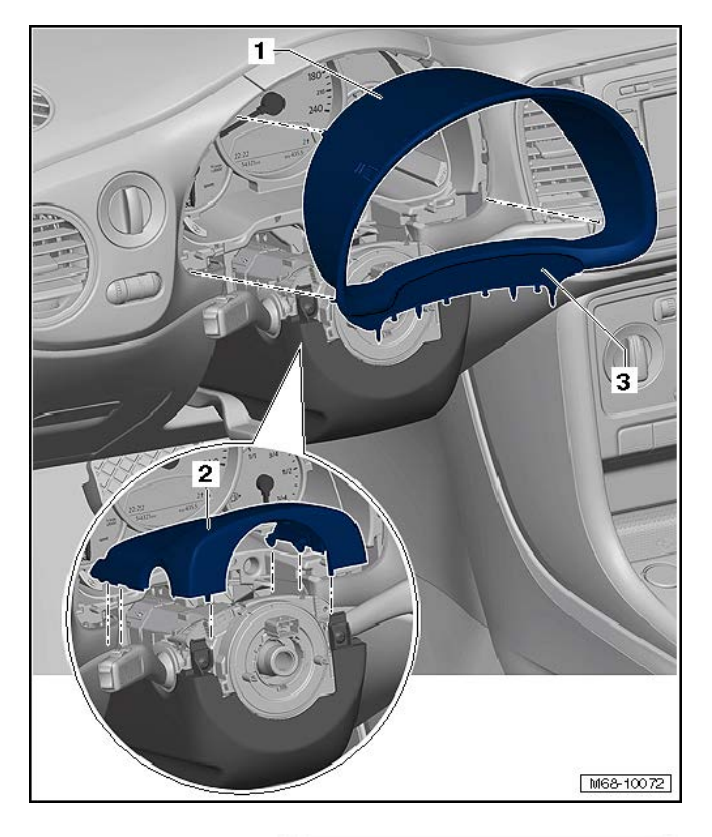

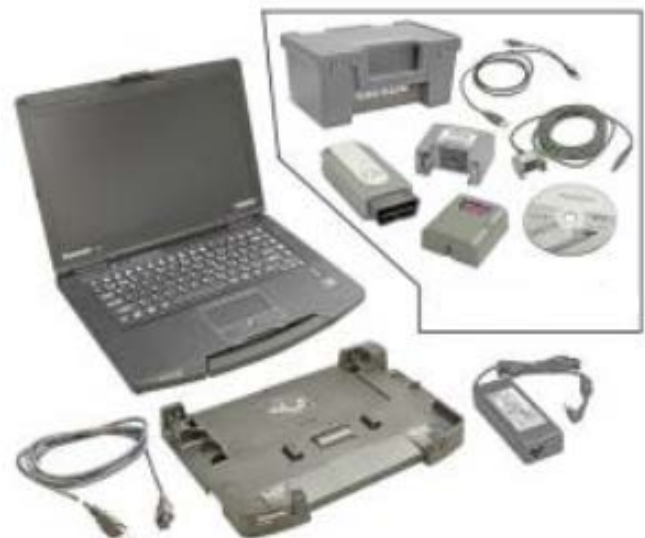

Reinstall the instrument cluster and steering • column trim in reverse order of removal.

- Turn on the ignition and continue with the ODIS • Test Plan for replacing the instrument cluster control module.
- Follow the on-screen prompts. •
- Once the test plan has completed, validate the • vehicle mileage and that all instruments and indicators are operating as designed.
- Send the GFF Log online. •
- Reset the clock, one-touch window operation, and any other affected customer convenience features.
- Release the parking brake. •
- Disconnect the VAS tester. •
- Switch off and disconnect the battery charger. •
- Reinstall the battery cover. •

#### Proceed to Section D.

Fill out and affix Campaign Completion Label, • part number CAMP 010 000, next to the vehicle emission control information label.

Ensure Campaign Completion Label does not cover any existing label(s).

#### Proceed to Section E.

#### Section E - Parts Return/Disposal

Properly store (retain), destroy or dispose of removed parts in accordance with all state/province and local requirements, unless otherwise indicated and/or requested through the Warranty Parts Portal (WPP) for U.S. and the Part Destruction and Core Disposition Report for Canada.